# **Enabling TLS 1.2 in Major Browsers**

## Table of Contents

| Updating Microsoft Internet Explorer                     | 2 |
|----------------------------------------------------------|---|
| Enabling or Disabling TLS Protocols in Internet Explorer | 2 |
| Updating Mozilla Firefox                                 | 3 |
| Enabling or Disabling TLS Protocols in Firefox           | 4 |
| Updating Google Chrome                                   | 5 |
| Enabling or Disabling TLS Protocols in Chrome            | 5 |
| Updating Apple Safari                                    | 7 |
| Enabling or Disabling TLS Protocols in Apple Safari      | 7 |
| Appendix - TLS 1.2 Browser Support Table                 | 8 |

If you get an error message/ are not able to access Fannie Mae site due to your computer's security settings, please follow the instructions to update your internet browser.

6.28.19

## **Updating Microsoft Internet Explorer**

- + Microsoft Internet Explorer Version 7: TLS 1.2 support added; disabled by default
- ← Microsoft Internet Explorer Version 11: TLS 1.2 enabled by default
- ✤ Microsoft Edge: TLS 1.2 enabled by default on all versions
- + If you are using an Internet Explorer version prior to IE V.7, you must update your internet browser.
- + If you are using a Windows Operating System prior to Windows 7, you will need to update your OS before you are able to update Internet Explorer to a version which supports TLS 1.2. You can update your Windows OS <u>here</u>.

Microsoft updates Internet Explorer using its Windows update feature. As long as you are <u>regularly installing</u> <u>the latest Windows updates from Microsoft</u>, you should have the latest version of Internet Explorer.

If you do not have Windows automatic updates enabled in Windows 8 and earlier versions, you need to update Internet Explorer on your computer manually by following these steps:

- 1. Open the Control Panel
- 2. Click on and open the Windows Update utility.
- 3. In the left navigation pane, click the **Check for updates** link.
- 4. You can choose to install all available updates or select the updates you want to install.

#### **Enabling or Disabling TLS Protocols in Internet Explorer**

- + If you are using IE v.7-10, to enable TLS 1.2:
- ✦ Click on the gear in the upper right corner of the browser Internet Options Advanced.
- + Scroll down to the SSL and TLS protocol and enable TLSv1.2.
- ✦ Select

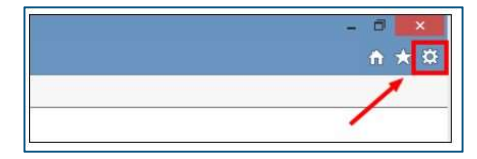

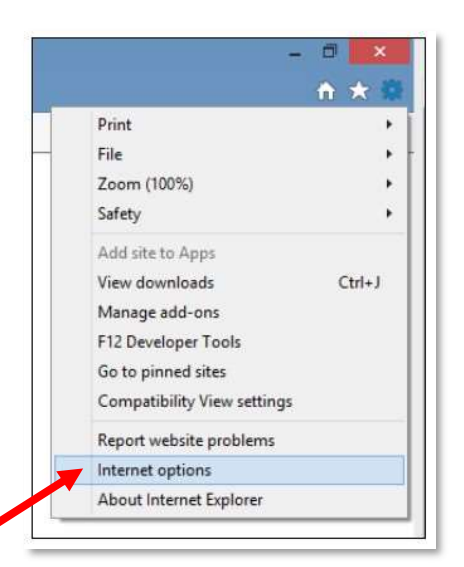

Apply and OK.

| General                    | Security                                                                                                    | Privacy                                                                                                    | Content                                                                                                    | Connections                                                                                                    | Programs                                                 | Advanced |
|----------------------------|----------------------------------------------------------------------------------------------------|----------------------------------------------------------------------------------------------------|----------------------------------------------------------------------------------------------------|----------------------------------------------------------------------------------------------------|----------------------------------------------------------|----------|
| Setting                    | js                                                                                                    |                                                                                                    |                                                                                                    |                                                                                                    |                                                          |          |
|                            | Crable  Crable | DOM Sto<br>Enhance:<br>Integrate<br>native XI<br>SmartSc<br>Strict P3<br>to Not Tra<br>5 2.0<br>5 1.0<br>5 1.0<br>5 1.1<br>5 1.2<br>shout cert<br>f changin<br>f POST st | rage<br>d Protecte<br>d Windov<br>MLHTTP s<br>reen Filte<br>P Validatio<br>ack reques<br>ifficate ad<br>g between<br>jbmittal is | id Mode*<br>vs Authenticati<br>upport<br>r<br>n*<br>sts to sites you<br>dress mismatc<br>a secure and n<br>redirected to | on*<br>visit in Inte<br>h*<br>ot secure m<br>a zone that | nnet E   |
|                            | VVdffi i                                                                                                    | POSTS                                                                                                    |                                                                                                    | redirected to                                                                                                    | a zone triat                                             | * 1 2900 |
|                            |                                                                                                    |                                                                                                    |                                                                                                    |                                                                                                    |                                                          |          |
| ∢<br>*T;                   | akes effect                                                                                                    | after you                                                                                                    | restart y                                                                                                    | our computer                                                                                                    | 0                                                        |          |
| ₹<br>*T;                   | akes effect                                                                                                    | after you                                                                                                    | restart y                                                                                                    | our computer<br>Restor                                                                                                   | e advanced                                               | settings |
| *Ta                        | akes effect<br>Internet Ex                                                                                                    | after you<br>plorer se                                                                                                    | restart y                                                                                                    | our computer<br>Restor                                                                                                   | e advanced                                               | settings |
| *Ti<br>Reset<br>Res<br>con | akes effect<br>Internet Ex<br>ets Interne<br>dition.                                                                                                    | after you<br>plorer se<br>t Explorer                                                                                                    | restart y<br>ttings<br>'s setting:                                                                                               | our computer<br>Restor                                                                                                   | re advanced<br>ult Re                                    | settings |

## **Updating Mozilla Firefox**

- + Mozilla Firefox Version 24 : TLS 1.2 support added; Disabled by default
- ✤ Mozilla Firefox Version 27: TLS 1.2 enabled by default
- + If you are using a Firefox version prior to V.24, you must update your internet browser
- ✦ If you are using a Windows Operating System prior to Windows 7, you will need to update your OS before you are able to update Mozilla Firefox to a version which supports TLS 1.2. You can update your Windows OS <u>here</u>.

Mozilla Firefox should automatically download updates and prompt you when they are available to install. To verify that your version of Firefox is the latest or update it manually, follow these steps:

- 1. Open the Mozilla Firefox browser.
- 2. Click the **Open menu** button in the upper-right corner of the screen.
- 3. In the menu that appears, click the <sup>1</sup>

**Help** option at the bottom.

- 4. Select **About Firefox**.
- 5. The window that appears will automatically check for updates and show you the current version of Firefox. If an update is available, you can click the **Restart to update Firefox** button to install the update.

#### **Enabling or Disabling TLS Protocols in Firefox**

- ✦ If using Firefox Versions 24-26:
- Type about:config in the url space in the browser O Accept the risk to change the settings
- + Search for "security.tls" in the search bar
- + Double-click on "security.tls.version.min."
  - Change the value to "2" and click Ok

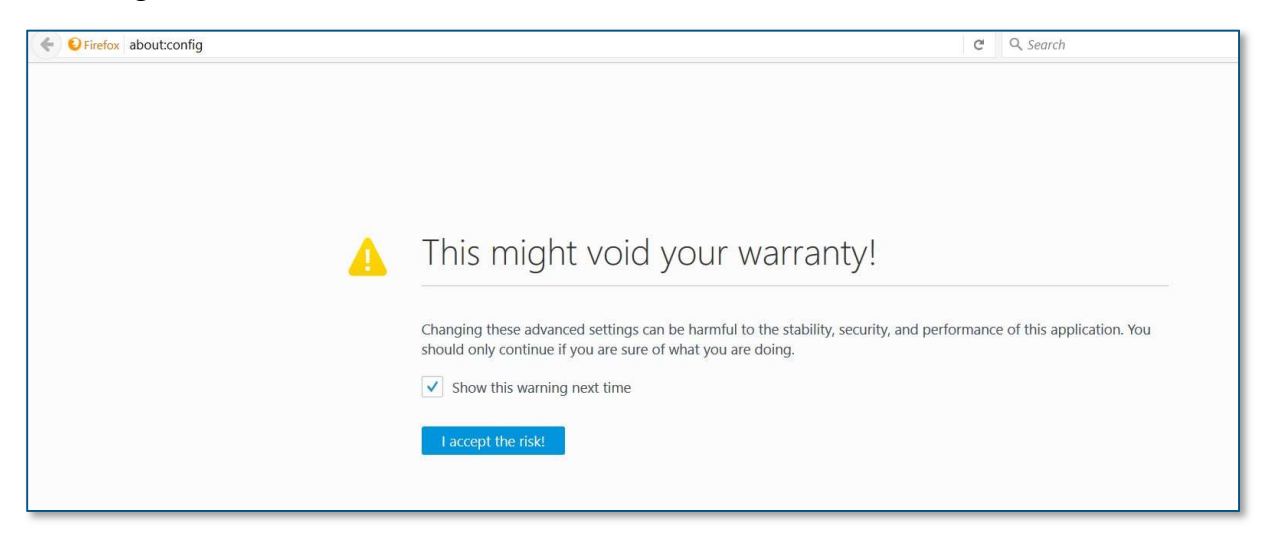

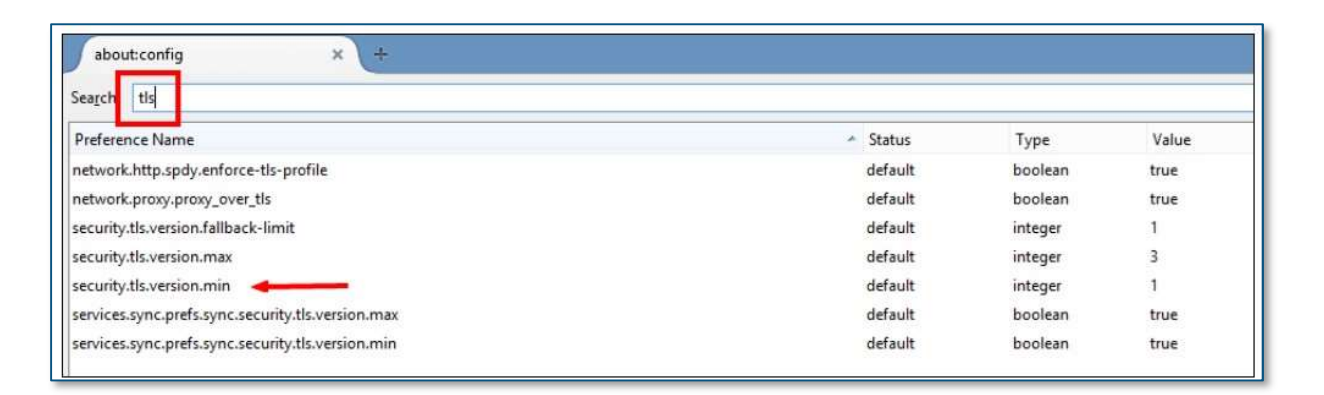

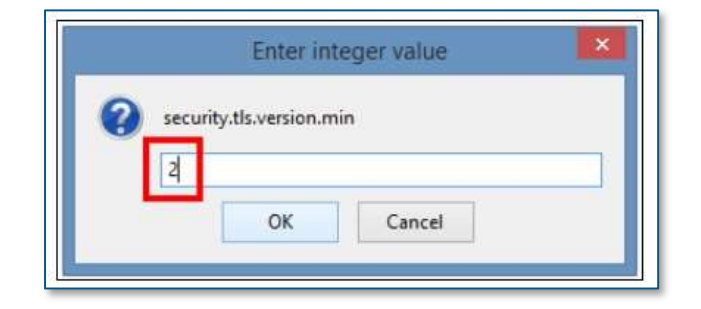

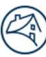

### **Updating Google Chrome**

- ← Google Chrome Version 30 : TLS 1.2 support added
- + If you are using a Chrome version prior to V.30, you must update your internet browser
- + If you are using a Windows Operating System prior to Windows 7, you will need to update your OS before you are able to update Google Chrome to a version which supports TLS 1.2. You can update your Windows OS <u>here</u>.

Google Chrome will update automatically as new iterations are released to the public. To verify that your version of Chrome is the latest or update it manually, follow these steps:

- 1. Open the <u>Google Chrome</u> browser.
- 2. Click the **Customize and control Google Chrome** button in the upper-right corner of the screen.
- 3. From the <u>drop-down menu</u> that appears, select **Help**, then select **About Google Chrome**.
- 4. The window that appears will automatically check for updates and show you the current version of Chrome. If an update is available, Chrome will be updated automatically. After Chrome is updated, click the **RELAUNCH** option to restart Chrome and complete the update.

#### **Enabling or Disabling TLS Protocols in Chrome**

- + If using Chrome Version 30 or newer.
- Chrome should connect with the highest protocol accepted from the server
  If TLS 1.2 is not already enabled:
- + Click the Internet Options button on top far right of browser page
- + Scroll down and click Settings
- + Scroll to bottom of page then click "Advanced"
- + Scroll down to "System" and click "Open proxy settings"
- Click "Advanced" (top, far right) on tab of pop up options screen + Scroll down to "Security" and click "Use TLS 1.2" box

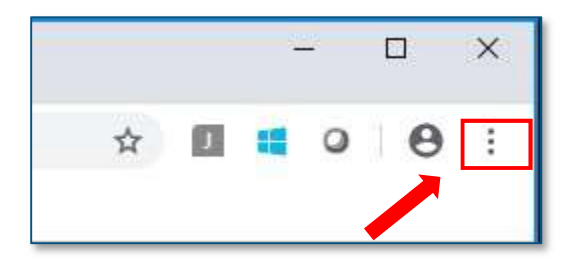

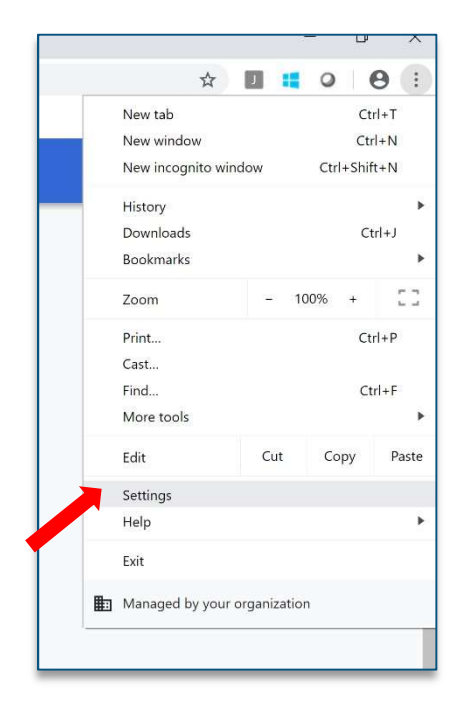

| 0 | Open the New Tab page                |  |
|---|--------------------------------------|--|
| 0 | Continue where you left off          |  |
| 0 | Open a specific page or set of pages |  |
|   | HomeSite http://fmhomesite/          |  |
|   | Add a new page                       |  |
|   | Use current pages                    |  |
|   |                                      |  |
|   | Advanced 👻                           |  |

| Continue running background apps when Google Chrome is closed | - |
|---------------------------------------------------------------|---|
| Use hardware acceleration when available                      | - |
| Open proxy settings                                           |   |
|                                                               |   |
| Reset and clean up                                            |   |

| Intern  | et Proper | ties     |           |                 |                | ?        | ×   |
|---------|-----------|----------|-----------|-----------------|----------------|----------|-----|
| General | Security  | Privacy  | Content   | Connections     | Programs       | Advan    | ced |
| Home p  | bage      |          |           |                 |                |          |     |
|         | To cre    | ate home | page tabs | , type each ado | dress on its a | own line | 1   |

© 2019 Fannie Mae. Trademarks of Fannie Mae.

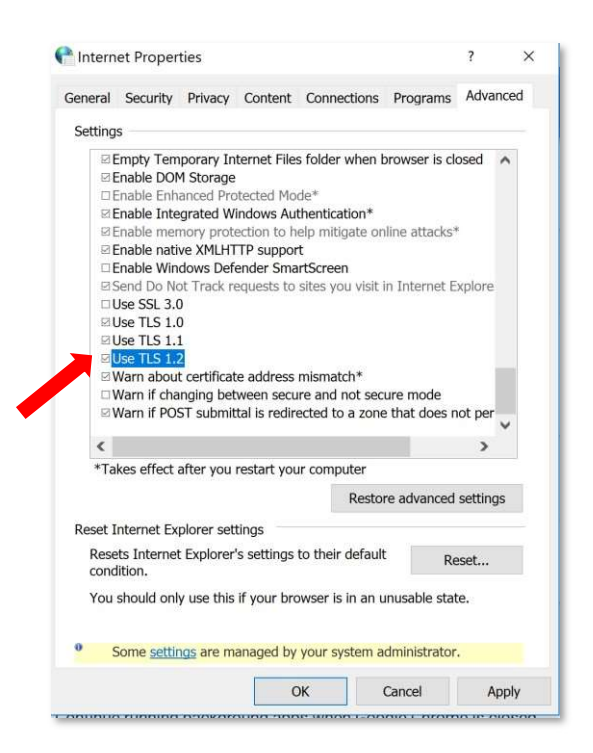

# **Updating Apple Safari**

If you have Apple updates turned on, Safari should stay up-to-date automatically. To verify that your version of Safari is the latest or update manually, follow these steps:

- + Open the **Apple menu** and choose **App Store**.
- + In the top of the window that appears, click the **Updates button** in the toolbar.
- + Find Safari and click **Update** (or **Update all** to do every app).

#### **Enabling or Disabling TLS Protocols in Apple Safari**

- There are no options for enabling SSL/TLS protocols. If you are using Safari version 7 or greater, TLS
  1.1 and TLS 1.2 are automatically enabled.
- + If you are using a Safari version older than V.7, you must update your browser.
- + If you are using an Operating System prior to OS X 10.9, you will need to update your OS before you are able to update Safari to a version which supports TLS 1.2. You can update your mac OS <u>here</u>.

## Appendix - TLS 1.2 Browser Support Table

\*If using a Windows platform, you must have the Windows 7 Operating system installed at minimum for compatibility with any browser which supports TLS 1.2. You can update to a compatible Windows OS <u>here</u>\*

| Browser                     | OS Platforms                                                                                                    | Browser<br>Version     | TLS 1.2                                                       |
|-----------------------------|----------------------------------------------------------------------------------------------------|------------------------|---------------------------------------------------------------|
| Google Chrome               | Windows (7+)<br>OS X (10.10+)<br>Linux<br>Android (4.1+)<br>iOS (9.0+)<br>Chrome OS                                 | 1-29<br>30-75          | Not supported<br>Supported                                    |
| Mozilla Firefox             | Windows (7+)<br>OS X (10.9+)<br>Linux<br>Android (4.1+)<br>iOS (9.0+)                                               | 1-23<br>24-26<br>27-67 | Not supported<br>Supported (Disabled by default)<br>Supported |
|                             | Windows 3.1, 95, 98, NT, 2000[n 21][n 22],<br>XP, Server 2003, Vista<br>Mac OS 7.1, 8, X,<br>Solaris, HP-UX         | 1.x-9                  | Not supported                                                 |
| Microsoft Internet Explorer | Server 2008                                                                                                    | 7,8,9                  | Supported (Disabled by default)                               |
|                             | Windows 7 Server 2008 B2                                                                                            | 8,9,10                 | Supported (Disabled by default)                               |
|                             |                                                                                                    | 11                     | Supported                                                     |
|                             | Windows 8, Server 2012                                                                                              | 10                     | Supported (Disabled by default)                               |
|                             | Windows 8.1, Server 2012/ R2, Windows 10                                                                            | 11                     | Supported                                                     |
| Microsoft Edge              | Windows 10 V.1507 - Windows 10 V.1903,<br>Server V.1709 - Server V.1903, Server 2016<br>V.1607 - Server 2019 V.1809 | IE 11                  | Supported                                                     |
|                             | OS X 10.2 - OS X 10.8                                                                                               | 1-6                    | Not supported                                                 |
| Apple Safari                | OSX 10.9 - OS X 10.11, macOS 10.12 - macOS<br>10.15                                                                 | 7-13                   | Supported                                                     |